## Quick guide for Operating the Restore CD/DVD

This guide is for versions:

- WES 2009 02.102.08 and above.
- WES 7 010203 and above.

The Restore CD/DVD is ready and packed in ISO file format and can be burned with CD/DVD Burning tools.

Please follow the instruction below to restore your Device Operating system to "factory Default".

- 1. Burn the ISO to a CD/DVD.
- 2. Make sure that the BIOS Boot Sequence run from CD/DVD first.
- 3. Connect External CD/DVD Player to the Device (with the CD/DVD you have just prepared).
- 4. Start the Device and choose to boot from CD/DVD.
- 5. The Windows PE system will start running and load the PE environment. When the PE environment will be loaded the Restoration will begin automatically and when done it will reboot the system.
- 6. The restored operating system will be loaded, configure and sysprep, (During that phase the system will perform few reboots).